## Account Manager Guide – How to Make a Payment on Your Monthly Payment Plan

- Log into your online Account Manager by entering your email address and password \*Note: If you do not remember your password, click "Forgot Password?" to reset it.
- 2. After you have logged in, click on the option that reads 'invoices and Payment Plans' near the top of the screen.

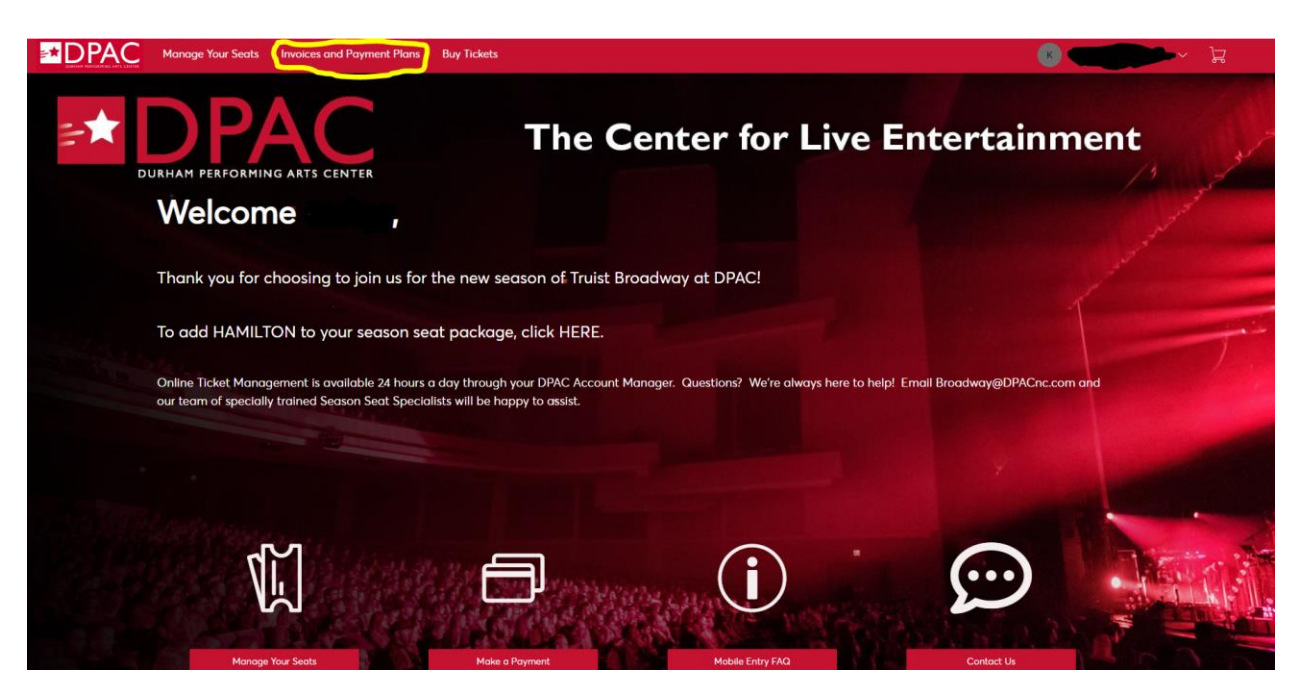

3. You will be directed to a page displaying the total due on your invoice, along with print/email options. Click the "Make a Payment" button at the bottom of the page to proceed.

| Invoices                                                                             | Paid Unpaid  | 2021 SunTrust Broadway Renewal                   | 🛱 Print 🛛 Email                                              |
|--------------------------------------------------------------------------------------|--------------|--------------------------------------------------|--------------------------------------------------------------|
| 2021 SunTrust Broadway<br>Renewal<br>Balance Due: \$535.58<br>Due Date: Aug 01, 2021 | PAYMENT PLAN | 1 Summary                                        |                                                              |
|                                                                                      |              | View PaymentSUB12 Month Payment PlanScheduleLESS | TOTAL \$584.27<br>\$ PAYMENTS - \$48.69                      |
|                                                                                      |              | 1/12 Completed Due                               | SUNT DUE \$535.58   (T PAYMENT DUE \$48.69   Date 08/01/2021 |
|                                                                                      |              | Payment Method Edit Payment<br>Method            |                                                              |
|                                                                                      |              | View Invoice Details                             |                                                              |
|                                                                                      |              |                                                  | Make a Payment                                               |
|                                                                                      |              | 2 Season Choices                                 |                                                              |
|                                                                                      |              | 3 Payment Options                                |                                                              |

4. If you have not previously filled out the "Season Choices" section you will be asked to do so then proceed to the payment options. Please select your payment option from the drop down menu, along with your desired payment method. To complete your payment, please check the "I Accept Term and Conditions" and click the "Pay Now" button at the bottom of the screen.

| 3 Payment Op                                                                                | otions                                                                                                    |                                                                                                    |                                       |  |
|---------------------------------------------------------------------------------------------|----------------------------------------------------------------------------------------------------|----------------------------------------------------------------------------------------------------|---------------------------------------|--|
| Pay in full here, or select a<br>credit card you wish to use<br>your price will adjust once | Payment Plan here. If you choose<br>e. Payments will start July 1, 2019.<br>your opt out is processed (in early | e a payment plan, you will be rec<br>Please note that if you chose the<br>July).                                                             | juired to enter the<br>7 show package |  |
| Payment Option                                                                              | View Payment Sche                                                                                               | SUBTOTAL                                                                                                    | SUBTOTAL \$584.27                     |  |
| 12 Month Payment                                                                            | Plan                                                                                                    | LESS PAYMENTS                                                                                                    | -\$48.69                              |  |
| Payment Method                                                                              | Edit / Add                                                                                                    | <b>12 Month Payment Plan</b><br>Next installment \$48.69 is due 08/01/2021                                                                   |                                       |  |
| CVV                                                                                         | Amount                                                                                                    | AMOUNT DUE<br>PAY TODAY                                                                                                    | \$535.58<br>\$48.69                   |  |
| Split this paymer                                                                           | \$ 48.69                                                                                                    | Please note that by purchasing a season seat<br>membership, you agree to the season seat<br>terms and conditions listed on our website here. |                                       |  |
|                                                                                             |                                                                                                    | I Accept Terms and C                                                                                                    | onditions                             |  |
|                                                                                             |                                                                                                    |                                                                                                    | Deve Marrie                           |  |